# Evolutions C4.10.000

## **ISAPAYE 2021**

#### SOMMAIRE

| 1. EVOL       | UTIONS LIEES AU PARAMETRAGE                                                                                                    | 3 |
|---------------|----------------------------------------------------------------------------------------------------|---|
| 1.1 Mis       | e en place de lignes de Prévoyance T2 unifiée et de retraite supplémentaire T2 unifiée                                                 | 3 |
| 1.1.1         | Explications                                                                                                    | 3 |
| 1.1.2         | Évolutions                                                                                                    | 3 |
| 1.1.3         | Actions à mener pour déclarer les lignes de Prévoyance et/ou retraite supplémentaire T2 unifiées                                       | 4 |
| 1.2 Dos       | sier Boulangerie : les cotisations péréquation et FAPS doivent être déclarées en code 011                                              | 5 |
| 1.2.1         | Explications                                                                                                    | 5 |
| 1.2.2         | Évolutions                                                                                                    | 5 |
| 1.2.3         | Action à mener pour déclarer en code 011 la péréquation et FAPS en boulangerie                                                         | 6 |
| 1.3 Tax       | e d'apprentissage : modification du taux                                                                                               | 6 |
| 1.3.1         | Évolutions                                                                                                    | 6 |
| 1.3.2         | Action à mener                                                                                                    | 6 |
| 1.4 Mo        | dification de conventions collectives                                                                                                  | 6 |
| 1.4.1         | Quelles grilles de salaires minima sont mises à jour ?                                                                                 | 6 |
| 1.4.2         | Quelle convention collective est mise en place ?                                                                                       | 6 |
| 1.5 Cré       | ation de plans comptables en STD                                                                                                    | 6 |
| 1.6 PRC       | ) BTP : Réintégration de l'activité partielle dans les prévoyances                                                                     | 6 |
| 1.6.1<br>dans | Pourquoi des modifications sont apportées dans les dossiers PRO BTP pour la réintégration de l'activité partielle<br>les prévoyances ? | 6 |
| 1.6.2         | Corrections apportées                                                                                                    | 7 |
| 1.6.3         | Action à mener                                                                                                    | 7 |
| 1.7 Cor       | rections                                                                                                    | 7 |
| 1.7.1         | Exonération ZRR en cas de dépassement du seuil                                                                                         | 7 |
| 1.7.2         | Retraite supplémentaire CPCEA                                                                                                    | 8 |
| 2. CREA       | TION D'ETATS : EGALITE HOMMES – FEMMMES                                                                                                | 8 |
| 2.1 Rap       | pel : à quoi servent les états sur les égalités entre les hommes et les femmes ?                                                       | 8 |
| 2.2 Que       | els états sont mis en place pour calculer l'index égalité Hommes -Femmes ?                                                             | 8 |
| 3. CORR       | ECTIONS/EVOLUTIONS                                                                                                    | 9 |

#### 1. EVOLUTIONS LIEES AU PARAMETRAGE

#### 1.1 Mise en place de lignes de Prévoyance T2 unifiée et de retraite supplémentaire T2 unifiée

#### 1.1.1 Explications

Suite à la publication de nouvelles fiches de paramétrage, certains organismes de Prévoyance demandent de déclarer la Prévoyance T2 ou la retraite supplémentaire T2 sous le code 24.

| Col | tisations indi                 | viduelles :                                                        |                                  |                                    |                                  |                         |                               |                            |                                                                                  |
|-----|--------------------------------|--------------------------------------------------------------------|----------------------------------|------------------------------------|----------------------------------|-------------------------|-------------------------------|----------------------------|----------------------------------------------------------------------------------|
|     | Début et<br>fin de<br>validité | Code Code<br>organisme délégataire                                 | Référence contrat                | Code<br>option                     | Code<br>population               | Périodicité<br>paiement | Type de<br>base ou<br>forfait | Montant<br>et / ou<br>Taux | Désignation (libellés contrat / option /<br>population / assiette)               |
|     |                                | \$21,600,15,002 \$21,600,15,003<br>\$21,600,20,001 \$21,600,20,008 | S21.G00.15.001<br>S21.G00.55.003 | \$21.600.70.004<br>\$21.600.73.002 | 821.600.70.005                   |                         | S21.G00.79.001                |                            |                                                                                  |
| 1   | 01/01/2021                     | ASWI01                                                             | 016717233                        | BASE                               | 2020-<br>01/001/001              | Trimestriel             | 11                            | 1,8700 %                   | PREVOYANCE<br>FORMULE DE BASE<br>T1/TX/SAL-T1<br>Tranche A                       |
| 2   | 01/01/2021                     | ASWID1                                                             | 016717233                        | BASE                               | 2020-<br>01/002/002/0<br>004PASS | Trimestriel             | 24                            | 3,0300 %                   | PREVOYANCE<br>FORMULE DE BASE<br>T2/TX/SAL-T2/0004PASS<br>Tranche T2U prévoyance |

Les lignes de cotisations PERO ne sont à utiliser que si le dossier remplit les conditions pour bénéficier du forfait social à 16%. Si ces cotisations sont soumises au forfait social à 20% et il est nécessaire d'utiliser les lignes d'article 83 et non de PERO.

#### 1.1.2 Évolutions

✓ Création de données de taux de cotisations pour tous types de paramétrage :

| Code de la donnée | Libellé de la donnée                  |
|-------------------|---------------------------------------|
| PREV015.STD       | PREVOYANCE T2 UNIFIEE – CODE 24       |
| PREV_CAD15.STD    | PREVOYANCE CADRE T2 UNIFIEE - CODE 24 |
| ART83_AM_T2U.STD  | ARTICLE 83 AGENT MAITRISE T2 UNIFIEE  |
| ART83_C_T2U.STD   | ARTICLE 83 CADRE T2 UNIFIEE           |
| ART83_NC_T2U.STD  | ARTICLE 83 NON CADRE T2 UNIFIEE       |
| PERO_AM_T2U.STD   | P.E.R.O AGENT MAITRISE T2 UNIFIEE     |
| PERO_C_T2U.STD    | P.E.R.O CADRE T2 UNIFIEE              |
| PERO_NC_T2U.STD   | P.E.R.O NON CADRE T2 UNIFIEE          |

✓ Création de lignes en T2 unifiée pour tous types de paramétrage :

| Code de la ligne | Libellé de la ligne                   |
|------------------|---------------------------------------|
| PREV015.STD      | PREVOYANCE T2 UNIFIEE – CODE 24       |
| PREV_CAD15.STD   | PREVOYANCE CADRE T2 UNIFIEE - CODE 24 |
| ART83_AM_T2U.STD | ARTICLE 83 AGENT MAITRISE T2 UNIFIEE  |
| ART83_C_T2U.STD  | ARTICLE 83 CADRE T2 UNIFIEE           |
| ART83_NC_T2U.STD | ARTICLE 83 NON CADRE T2 UNIFIEE       |

| PERO_AM_T2U.STD | P.E.R.O AGENT MAITRISE T2 UNIFIEE |
|-----------------|-----------------------------------|
| PERO_C_T2U.STD  | P.E.R.O CADRE T2 UNIFIEE          |
| PERO_NC_T2U.STD | P.E.R.O NON CADRE T2 UNIFIEE      |

✓ Création de profils cadre et non cadre pour les lignes Prévoyance en T2U

| Code du profil | Libellé du profil                     |
|----------------|---------------------------------------|
| PREV_T2U_N.STD | PREVOYANCE T2 UNIFIEE – CODE 24       |
| PREV_T2U_C.STD | PREVOYANCE CADRE T2 UNIFIEE - CODE 24 |

✓ Modification de profils pour les lignes Retraite supplémentaire en T2U au 01/01/2021

| Code du profil         | Libellé du profil                                          |
|------------------------|------------------------------------------------------------|
| PREV_RG_RS_83_AM.STD   | ARTICLES 83 REGIME GENERAL Agent Maitrise<br>- Obligatoire |
| PREV_RG_RS_83_C.STD    | ARTICLES 83 REGIME GENERAL Cadre -<br>Obligatoire          |
| PREV_RG_RS_83_NC.STD   | ARTICLES 83 REGIME GENERAL Non Cadre -<br>Obligatoire      |
| PREV_RG_RS_PERO_AM.STD | P.E.R.O REGIME GENERAL Agent Maîtrise                      |
| PREV_RG_RS_PERO_C.STD  | P.E.R.O REGIME GENERAL Cadre                               |
| PREV_RG_RS_PERO_NC.STD | P.E.R.O REGIME GENERAL Non Cadre                           |

#### 1.1.3 Actions à mener pour déclarer les lignes de Prévoyance et/ou retraite supplémentaire T2 unifiées

Si le dossier est concerné :

- Paramétrer le dossier :
  - ÉTAPE 1 : aller en Accueil/Informations/Entreprise

ÉTAPE 2 : aller sur l'onglet **Organismes** 

ÉTAPE 3 : dans l'onglet **Général**, ajouter le(s) profil(s) nécessaire(s)

ÉTAPE 4 : dans l'onglet Taux établissement, indiquer les taux de cotisations sur les données concernés

Si tous les salariés du dossier ne sont pas concernés, les taux doivent être indiqués directement dans les fiches salariés.

ÉTAPE 5 : dans l'onglet **Contrats de prévoyance**, ajouter le contrat de Prévoyance selon la fiche de paramétrage

ÉTAPE 6 : enregistrer les modifications avec la disquette

- Affecter les contrats de Prévoyance aux salariés :

ÉTAPE 1 : aller en Accueil/Informations/Salariés

ÉTAPE 2 : aller dans l'onglet **Organismes** puis **Contrats de Prévoyance** et affecter le contrat de Prévoyance aux salariés concernés

ÉTAPE 3 : enregistrer les modifications avec la disquette

- Insérer les lignes dans les modèles de bulletin :
  - ÉTAPE 1 : aller en Paramètres/Bulletins de salaire/Modèles de bulletin

ÉTAPE 2 : sélectionner le modèle de bulletin

ÉTAPE 3 : aller dans l'onglet **Définition** 

ÉTAPE 4 : ajouter le ou les lignes concernées au niveau des lignes de Prévoyance

ÉTAPE 5 : enregistrer avec la disquette

ÉTAPE 6 : faire la même manipulation sur tous les modèles de bulletin concernés

Faire les rappels de cotisations dans le bulletin si besoin pour régulariser janvier

L En cas de rappel uniquement sur un taux patronal ou salarial, il sera nécessaire de modifier le mode de rappel dans l'onglet **DSN/Rappel de cotisations** pour indiquer "Assiette" dans la zone "Mode de rappel".

#### 1.2 Dossier Boulangerie : les cotisations péréquation et FAPS doivent être déclarées en code 011

#### 1.2.1 Explications

Une nouvelle fiche de paramétrage pour 2021 a été fourni par l'organisme.

Il est désormais demandé de déclarer la cotisation péréquation et FAPS en code **011** au lieu du code **090**.

Exemple :

| Début et<br>fin de<br>validité | Code<br>organisme<br>15.002<br>20.001 | Code<br>délégataire<br>15.003<br>20.008 | Référence contrat<br>Libellé<br>15.001<br>55.003 | Périodicité<br>paiement | Code de cotisation établissement<br>Libellé<br>82.002 | Périodicité<br>déclaration | Montant<br>et / ou<br>taux | Libellé montant et / ou taux                                       |
|--------------------------------|---------------------------------------|-----------------------------------------|--------------------------------------------------|-------------------------|-------------------------------------------------------|----------------------------|----------------------------|--------------------------------------------------------------------|
| 01012021                       | P0942                                 |                                         | 6018641P<br>Prévoyance                           | Trimestre               | 011<br>Cotisation Fonds de péréquation                |                            | 0.37%                      | Masse salariale brute plafonnée TA<br>PEREQUAT <sup>o</sup> + FAPS |
| 01012021                       | P0942                                 |                                         | 6018641P<br>Prévoyance                           | Trimestre               | Cotisation Développement du paritarisme               |                            | 0.1376                     | PARITARISME                                                        |

#### 1.2.2 Évolutions

✓ Modification des qualifiants de lignes au 01/01/2021

| Code de la ligne | Libellé de la ligne                            |
|------------------|------------------------------------------------|
| ISICA_FAP1.STD   | FAPS NON CADRE TA Hors CSG/CRDS/forfait social |
| ISICA_FAP2.STD   | FAPS CADRE TA Hors CSG/CRDS/forfait social     |
| ISICA_PER1.STD   | FONDS PEREQUATION NON CADRE TA                 |
| ISICA_PER2.STD   | FONDS PEREQUATION CADRE ISICA TA               |

✓ Modification de profils au 01/01/2021

| Code du profil        | Libellé du profil                      |
|-----------------------|----------------------------------------|
| PREV_BOUL_FAPS_NC.STD | PREVOYANCE FAPS BOUL Non Cadre - ISICA |
| PREV_BOUL_FAPS_C.STD  | PREVOYANCE FAPS BOUL Cadre – ISICA     |

| PREV_BOUL_PER_NC.STD | PREVOYANCE PEREQUATION BOUL Non Cadre - ISICA |
|----------------------|-----------------------------------------------|
| PREV_BOUL_PER_C.STD  | PREVOYANCE PEREQUATION BOUL Cadre - ISICA     |

✓ Modification des codes cotisation établissement pour les modes de calcul STANDARD des lignes suivantes

| Code de la ligne | Code établissement |
|------------------|--------------------|
| ISICA_FAP1.STD   | 011                |
| ISICA_FAP2.STD   | 011                |
| ISICA_PER1.STD   | 011                |
| ISICA_PER2.STD   | 011                |
| ISICA_PAR3.STD   | 005                |
| ISICA_PAR4.STD   | 005                |

#### 1.2.3 Action à mener pour déclarer en code 011 la péréquation et FAPS en boulangerie

Revalider les bulletins de février pour prendre en compte les modifications.

#### 1.3 Taxe d'apprentissage : modification du taux

#### 1.3.1 Évolutions

Le taux patronal des lignes de taxe d'apprentissage **TAXE\_APPR.STD** et **TAXE\_APPR2.STD** a été modifié au 01/01/2019 pour être sur 4 décimales.

#### 1.3.2 Action à mener

Aucune manipulation.

#### 1.4 Modification de conventions collectives

#### 1.4.1 Quelles grilles de salaires minima sont mises à jour ?

Les salaires minima des conventions collectives suivantes ont été mis à jour :

- IDCC 1619 Convention collective nationale des cabinets dentaires au 01/01/2021
- IDCC 1686 Convention collective nationale de l'électronique, audio-visuel, équipement ménager commerces et services au 01/10/2020

Les grilles de salaire peuvent être consultées en **Accueil/Informations/Général** dans l'onglet **Valeurs conventionnelles**.

#### 1.4.2 Quelle convention collective est mise en place ?

La convention collective IDCC 9112 – Exploitations agricoles de la zone viticole Aude et ses particularités ont été mises en place.

#### 1.5 Création de plans comptables en STD

Deux plans comptables pour le BIC et le BA sont créés dans le logiciel en Paramètres/Plan comptable :

- **PCG\_RA.STD** PLAN COMPTABLE GENERAL AGRICOLE (*régime agricole*)
- **PCG\_RG.STD** PLAN COMPTABLE GENERAL (régime général, CCVRP)

Ces plans comptables traitent les cotisations patronales et salariales et peuvent être dupliqués et modifiés.

#### 1.6 PRO BTP : Réintégration de l'activité partielle dans les prévoyances

### **1.6.1** Pourquoi des modifications sont apportées dans les dossiers PRO BTP pour la réintégration de l'activité partielle dans les prévoyances ?

Les plafonds CBTP prévoyance sont basés à tort sur les plafonds de Sécurité Sociale.

Lorsque le salarié est absent tout le mois pour activité partielle les indemnités ne sont pas réintégrées dans les bases de certaines lignes de cotisation spécifiques au dossier BATI.

#### 1.6.2 Corrections apportées

- ✓ Modification des données calculées de plafond pour permettre la réintégration de l'indemnité activité partielle même si le plafond de Sécurité Sociale est à zéro.
- ✓ Modification des données pour les frais médicaux :
  - PL\_CBTP020.STD PLAFOND CBTP FRAIS MEDICAUX
  - PL\_CBTP048.STD PLAFOND CBTP FRAIS MEDICAUX OUVRIERS
- ✓ Création des données de plafond pour la prévoyance :
  - PL CBTP060.STD PLAFOND CBTP PREVOYANCE
  - PL\_CBTP061.STD PLAFOND CBTP PREVOYANCE \*3 (T2)
  - PL\_CBTP062.STD PLAFOND CBTP PREVOYANCE \*4 (TB)
  - PL\_CBTP063.STD PLAFOND CBTP PREVOYANCE \*8 (TC)
  - PL\_CBTP070.STD PLAFOND CBTP PREVOYANCE SANS PRORATA TP
  - PL\_CBTP071.STD PLAFOND CBTP PREVOYANCE \*3 (T2) SANS PRORATA TP
  - PL\_CBTP072.STD PLAFOND CBTP PREVOYANCE \*4 (TB) SANS PRORATA TP
  - PL\_CBTP073.STD PLAFOND CBTP PREVOYANCE \*8 (TC) SANS PRORATA TP
  - PL\_CBTP080.STD PLAFOND CBTP OUVRIERS PREVOYANCE
  - PL\_CBTP081.STD PLAFOND CBTP OUVRIERS PREVOYANCE \*3 (T2)
  - PL\_CBTP082.STD PLAFOND CBTP OUVRIERS PREVOYANCE \*4 (TB)
  - PL\_CBTP083.STD PLAFOND CBTP OUVRIERS PREVOYANCE \*8 (TC)
- ✓ Création de données de plafond pour la retraite supplémentaire :
  - PL\_CBTP065.STD PLAFOND CBTP RETRAITE SUPPLEM.
  - PL\_CBTP066.STD PLAFOND CBTP RETRAITE SUPPLEM. \* 3 (T2)
  - PL\_CBTP067.STD PLAFOND CBTP RETRAITE SUPPLEM. \*4 (TB)
  - PL\_CBTP068.STD PLAFOND CBTP RETRAITE SUPPLEM. \*8 (TC)
  - PL\_CBTP075.STD PLAFOND CBTP RETRAITE SUPPLEM. SANS PRORATA TP
  - PL\_CBTP076.STD PLAFOND CBTP RETRAITE SUPPLEM. \* 3 (T2) SANS PRORATA TP
  - PL\_CBTP077.STD PLAFOND CBTP RETRAITE SUPPLEM. \*4 (TB) SANS PRORATA TP
  - PL\_CBTP078.STD PLAFOND CBTP RETRAITE SUPPLEM. \*8 (TC) SANS PRORATA TP
  - PL\_CBTP085.STD PLAFOND CBTP OUVRIERS RETRAITE SUPPLEM
  - PL\_CBTP086.STD PLAFOND CBTP RETRAITE SUPPLEM. \* 3 (T2)
  - PL\_CBTP087.STD PLAFOND CBTP OUVRIERS RETRAITE SUPPLEM. \*4 (TB)
  - PL\_CBTP088.STD PLAFOND CBTP OUVRIERS RETRAITE SUPPLEM. \*8 (TC)
- ✓ Modification des lignes pour prise en comptes des nouvelles données

#### 1.6.3 Action à mener

Corriger le plafond des lignes de Prévoyance/Retraite supplémentaire Pro BTP pour janvier si besoin.

#### 1.7 Corrections

#### 1.7.1 Exonération ZRR en cas de dépassement du seuil

✓ Explications :

En cas de dépassement du seuil, la réduction appliquée n'était pas dégressive.

#### ✓ <u>Corrections apportées</u> :

Modification des lignes suivantes

| Code de la ligne  | Libellé de la ligne                   |
|-------------------|---------------------------------------|
| ZRR_REDUC1_RA.STD | ZRD – EXO CH. PATRONALES              |
| ZRR_REDUC1_RG.STD | ZRD – EXO CH. PATRONALES              |
| ZRR_REDUC2_RA.STD | ZRD - EXO CH. PATRONALES VRP EXCLUSIF |
| ZRR_REDUC2_RG.STD | ZRD – EXO CH. PATRONALES VRP EXCLUSIF |

#### ✓ Action à mener :

Faire un rappel de cotisation pour corriger l'exonération ZRR de janvier si besoin.

#### 1.7.2 Retraite supplémentaire CPCEA

#### ✓ Explications :

La base des lignes de retraite supplémentaire CPCEA était erronée.

#### <u>Corrections apportées</u> :

Modification des lignes suivantes pour indiquer dans la base BASE\_RET\_S.STD au 01/01/2021 :

| Code de la ligne | Libellé de la ligne        |
|------------------|----------------------------|
| CPCEA007.STD     | CPCEA RETRAITE SUPPLEM. TA |
| CPCEA008.STD     | CPCEA RETRAITE SUPPLEM. TB |
| CPCEA008_B.STD   | CPCEA RETRAITE SUPPLEM. TC |

#### ✓ Action à mener :

Aucune.

#### 2. CREATION D'ETATS : EGALITE HOMMES - FEMMMES

#### 2.1 Rappel : à quoi servent les états sur les égalités entre les hommes et les femmes ?

L'article **L. 1142-8** indique l'obligation de mesurer les écarts de rémunération entre les femmes et les hommes dans l'entreprise afin de mettre fin à tout écart de salaires injustifié.

La législation impose aux entreprises d'au moins 50 salariés de mesurer un niveau de résultat aux regards d'indicateurs relatifs aux écarts de rémunération entre les hommes et les femmes et de le publier annuellement.

Dès 2020, toutes les entreprises **d'au moins 50 salariés** doivent calculer et publier leur Index de l'égalité professionnelle entre les hommes et les femmes, chaque année au **1er mars**.

#### 2.2 Quels états sont mis en place pour calculer l'index égalité Hommes -Femmes ?

Il existe un état pour chaque indicateur :

- **EGALITE\_C1.STD** 1- Indicateur d'écart de rémunérations
- EGALITE\_C2.STD 2- Indicateur d'écart de taux d'augmentations individuelles

- EGALITE\_C3.STD 3- Pourcentage salariés augmentés post congés maternité
- **ZMEIL\_SAL.STD -** 4- Nb de salariés du sexe sous-représenté parmi les 10 plus hautes rémunérations

Les états pour les 3 premiers indicateurs sont disponibles dans Editions/Autres/Autres éditions.

#### L'état ZMEIL\_SAL.STD est disponible dans Editions/Autres/Tableau de résultat.

Pour l'état **EGALITE\_C1.STD**, il est **nécessaire de lancer l'utilitaire de recalcul** pour prendre en compte les catégories socio professionnelles de 2020. L'utilitaire de recalcul doit être lancé dans **Options/Utilitaires/Recalcul Activité partielle (Covid-19)** avant l'édition de cet état.

#### 3. CORRECTIONS/EVOLUTIONS

| Numéro | Corrections ou évolutions apportées                                                                                                    |
|--------|----------------------------------------------------------------------------------------------------|
| 491893 | Correction dans l'envoi de la DSN mensuelle : le logiciel se fermait lorsque l'utilisateur cliquait sur<br>"Envoyer/Editer" pour générer sa DSN.                                                                                       |
| 494939 | Modification dans la création d'une entreprise afin de ne permettre l'enregistrement sans être bloqué par l'onglet Règlements.                                                                                                    |
| 499022 | Suppression d'un message bloquant empêchant le calcul de l'AED Pôle emploi.                                                                                                    |
| 500672 | Suppression du message suivant "La suppression du code option population est impossible car il est affecté à un salarié", présent à l'enregistrement des contrats de prévoyance mutuelle après un import DSN.                          |
| 501702 | Correction dans la DSN mensuelle afin de déclarer le code CTP 060 en négatif dans le fichier DSN lorsque celui est en négatif dans le bordereau URSSAF.                                                                                |
| 506490 | Suppression d'un message bloquant lors de l'import d'une fichier DSN.                                                                                                    |
| 509823 | Correction dans la DPAE afin de déclarer la bonne heure d'entrée du salarié.                                                                                                    |
| 511356 | Correction dans les fiches salariés afin de ne pas perdre les informations présentes suite à la suppression du 1 <sup>er</sup> bulletin effectué. Cette anomalie était présente dans les fiches salariés créées suite à un import DSN. |
| 513663 | Modification dans la saisie groupée des variables de paye afin de pouvoir sélectionner des données système en indirect.                                                                                                    |
| 516539 | Correction dans le module des règlements : certains salariés n'apparaissaient pas dans la liste des règlements à effectuer.                                                                                                    |
| 516600 | Modification d'un contrôle bloquant en DPAE afin d'indiquer que la date de fin est obligatoire dans le cas d'un CDD renouvelable.                                                                                                    |
| 516927 | Correction dans la DSN mensuelle : le bloc 62 était présent à tort lors de la présence d'une fin de contrat et d'un rappel sur salarié sorti sur le même mois.                                                                         |

Cette documentation correspond à la version 4.10. Entre deux versions, des mises à jour du logiciel peuvent être opérées sans modification de la documentation. Elles sont présentées dans la documentation des nouveautés de la version sur votre espace client.